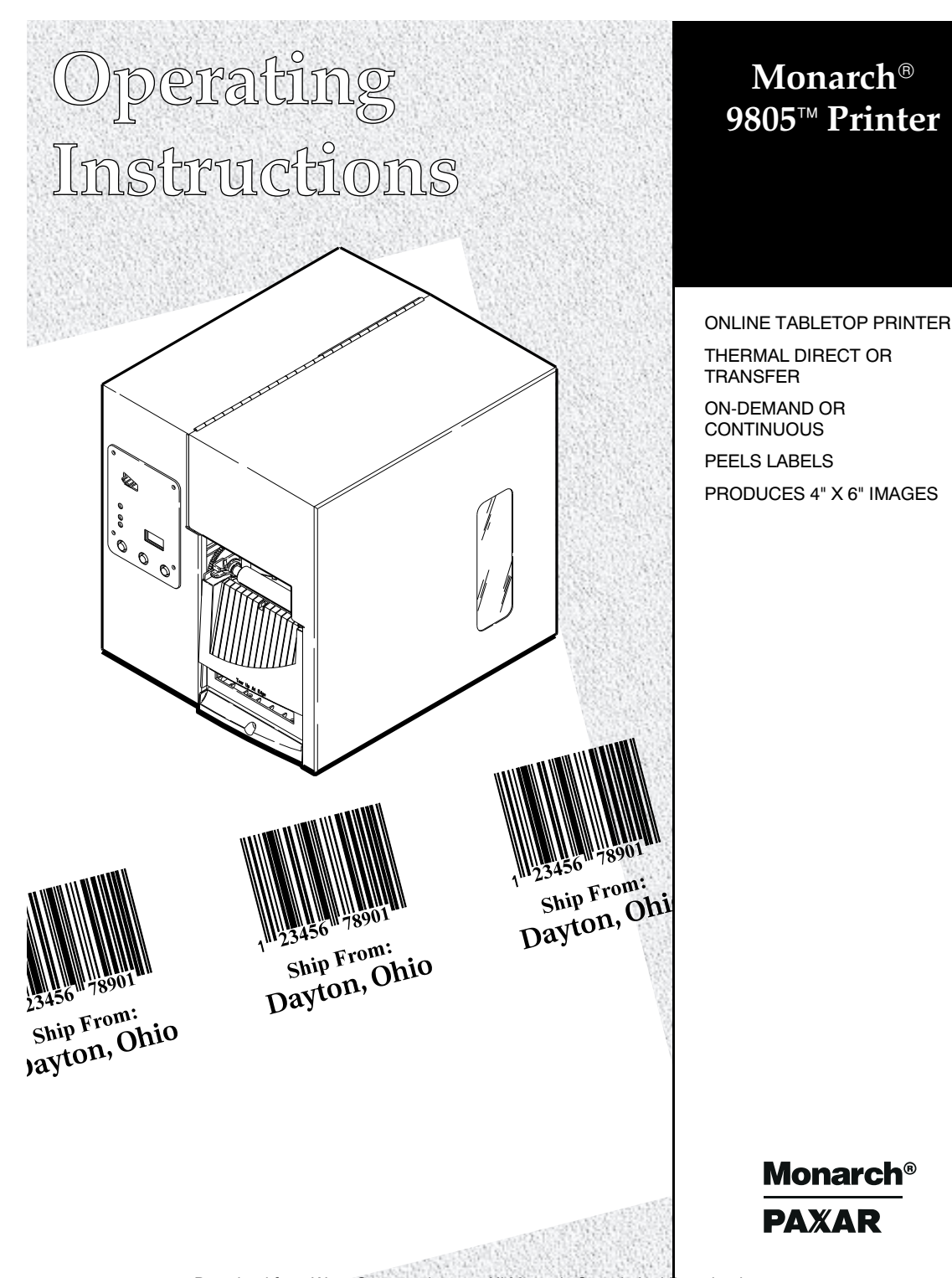

TC9805OI Rev. AA Progrided from Www.Somanuals. 2019 34 Manuals Starking systems, and c. All rights reserved.

Each product and program carries a respective written warranty, the only warranty on which the customer can rely. Monarch reserves the right to make changes in the product, the programs, and their availability at any time and without notice. Although Monarch has made every effort to provide complete and accurate information in this manual, Monarch shall not be liable for any omissions or inaccuracies. Any update will be incorporated in a later edition of this manual.

©1998 Monarch Marking Systems, Inc. All rights reserved. No part of this publication may be reproduced, transmitted, stored in a retrieval system, or translated into any language in any form by any means, without the prior written permission of Monarch Marking Systems, Inc.

#### WARNING

This equipment has been tested and found to comply with the limits for a Class A digital device, pursuant to Part 15 of the FCC Rules. These limits are designed to provide reasonable protection against harmful interference when the equipment is operated in a commercial environment. This equipment generates, uses, and can radiate radio frequency energy and, if not installed and used in accordance with the instruction manual, may cause harmful interference to radio communications. Operation of this equipment in a residential area is likely to cause harmful interference in which case the user will be required to correct the interference at his own expense.

#### CANADIAN D.O.C. WARNING

This digital apparatus does not exceed the Class A limits for radio noise emissions from digital apparatus set out in the Radio Interference Regulations of the Canadian Department of Communications.

Le présent appareil numérique n'émet pas de bruits radioélectriques dépassant les limites applicables aux appareils numériques de la classe A prescrites dans le Réglement sur le brouillage radioélectrique édicte par le ministère des Communications du Canada.

**Trademarks** MONARCH is a registered trademark of Monarch Marking Systems, Inc. 9805 is a trademark of Monarch Marking Systems, Inc. Paxar is a trademark of Paxar Corporation.

Monarch Marking Systems P.O. Box 608 Dayton, Ohio 45401

Download from Www.Somanuals.com. All Manuals Search And Download.

### Connecting the Power Cable

- 1. Plug the power cable into the socket. Plug the other end of the cable into a grounded electrical outlet.
- Turn on the printer. Press (1) to turn on and (O) to turn off the printer.

#### Connecting the Communication Cable

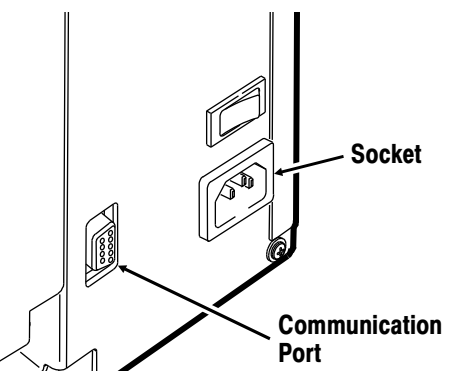

Make sure the printer is off before connecting the cable to the communication port. The printer uses a 9 pin cable. Connect the communication cable.

# Establishing Communications

Before the printer can accept print jobs from the host, you must:

- Connect the communication cable to the printer and to the host.
- Set the communication values on the printer to match those at the host.

Make sure the printer's communication values match those at the host. The factory default values are: **Baud:** 9600 **Word Length:** 8 bit **Stop Bits:** 1 stop bit **Parity:** none **Flow Control:** DTR

Print a test label to check current communication settings. To change these settings, refer to the optional *Packet Reference Manual* available from our Web site or in a printed version by ordering part number TC9800PM.

### Using the Control Panel

The status code box displays a three-digit error code to identify any printer problem. See "Common Errors" for more information.

### **Printer Status Lights**

- Power: The printer shows a steady green light when it is on.
- Supplies: The printer shows a blinking amber light when it is out of labels or ribbon, or when you have a supply jam.
- Paused: The printer shows a steady amber light when paused.

The printer shows a blinking amber light when there is a data, communication, or data formatting error. See the display for the error code.

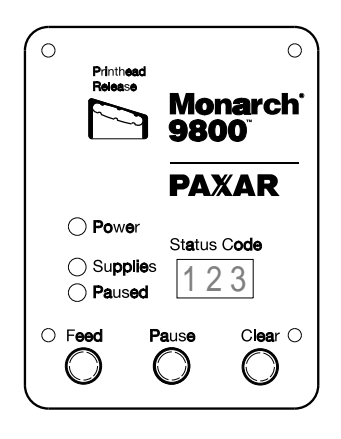

The printer also shows a blinking amber light when there is a printed label ready to be removed in on-demand mode.

#### **Button Functions**

Some functions require buttons to be pressed in sequence. Do not press buttons at the same time.

- Feed: Feeds a blank label if there is no print job.
  - By passes a supply error.

Pause: Pauses the current print job or resumes a paused print job.

Pause andAllows you to print a test label or adjust print contrast fromFeed:paused mode.

- Clear: 

  Clears an error.
  - Press **Clear** once to cancel the current print job.
  - Press Clear twice to cancel all queued print jobs.

To cancel a single or all queued print jobs, the printer must be in paused mode before **Clear** is pressed. To cancel all formats, batches, graphics, or check digits, turn off the printer.

### Loading Labels

**Thermal Direct** Supplies that do not require a ribbon for printing.

**Thermal Transfer** Supplies require a ribbon for printing. Some models may not support thermal transfer printing.

If you are using thermal direct supplies, do not load a ribbon. Make sure the printer is configured for the correct supply type. If you experience supply feeding problems with 2.0-inch wide or less supplies, adjust the wide/narrow knobs to the wide setting. You may also need to use the wide setting in cold, dry environments.

00

- 1. Open the cover.
- Unlock the printhead by turning the retaining latch.
- Lift printhead assembly using the printhead tab until the assembly locks into place.
- Center the roll of supply on the supply holder. Make sure the supply unrolls from the top as shown.

If you are using fan-fold supplies, place the supply stack behind the printer, label side facing up.

- 5. Push down on the supply lever to unlock the supply guides.
- 6. Lay the label strip across the supply guide so that a few inches extend past the front of the printer. Tuck the supply under the nibs.

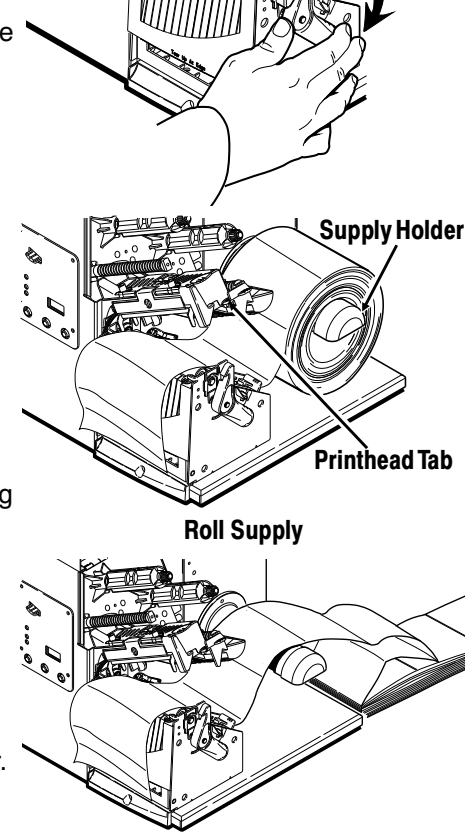

Fan-Fold Supply

**For fan-fold supplies**, Lay the label strip over the supply holder and across the supply guide so that a few inches extend past the front of the printer. Tuck the supply under the nibs on the supply guide.

- Adjust the supply guides so they touch the supply. Push up on the supply lever to lock the supply guides into place.
- 8. Hold the printhead assembly by the printhead tab while pressing down on the printhead release.

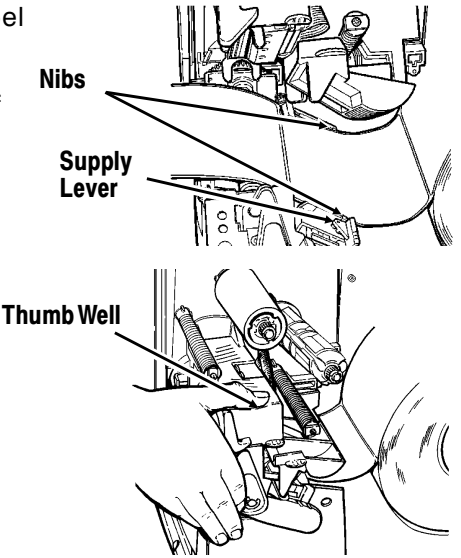

- 9. Close the printhead by pressing down on the thumb well until you hear it click into place.
- 10. Close the cover.
- 11. Press **Feed** to position the supply under the printhead.

You may need to adjust the wide/narrow knobs depending on the width of your supply. See "Adjusting the Wide/Narrow Knobs" for more information.

If the printer will be unused for extended periods of time, we recommend leaving the printhead unlatched.

#### For Peel Mode:

The minimum feed length is 1.5 inches for peel mode. You must use non-perforated supplies for peel mode. Load supplies as shown above. Follow these steps after you close the printhead.

- 1. Remove the labels from the first 10 inches of the backing paper.
- 2. Press down on the exit cover tabs to open the exit cover on the front of the printer.

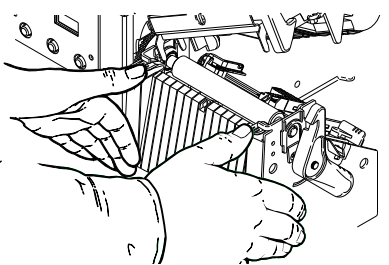

- 3. Feed the backing paper over the peel bar.
- Feed the backing paper through the lower opening of the exit cover. Close the exit cover. Pull down on the backing paper to remove any slack.

When removing the backing paper, pull up across the saw-toothed tear edge. Make sure the backing paper tears at the edge.

- 5. Close the printer's cover.
- 6. Press **Feed** to position the supply under the printhead.

## Adjusting the Wide/Narrow Knobs

You may need to adjust the two wide/narrow knobs according to the width of your supply. For supply that is more than two inches wide, adjust the knobs to the wide setting. For supply that is two inches wide or less, adjust the knobs to the narrow setting. Adjust both of the knobs to the same position.

For wide supplies, push down and turn the wide/narrow knobs clockwise with a screwdriver. For narrow supplies, turn

the wide/narrow knobs counter-clockwise with a screwdriver until it pops back up. The adjustment is shown in the wide position.

If you experience supply feeding problems with 2.0-inch wide or less supplies, adjust the wide/narrow knobs to the wide setting. You may also need to use the wide setting in cold, dry environments.

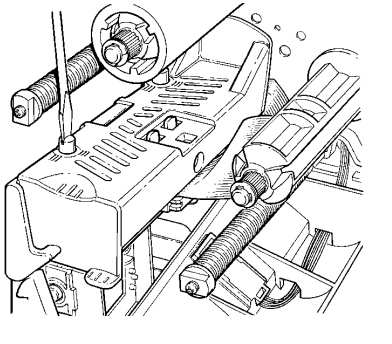

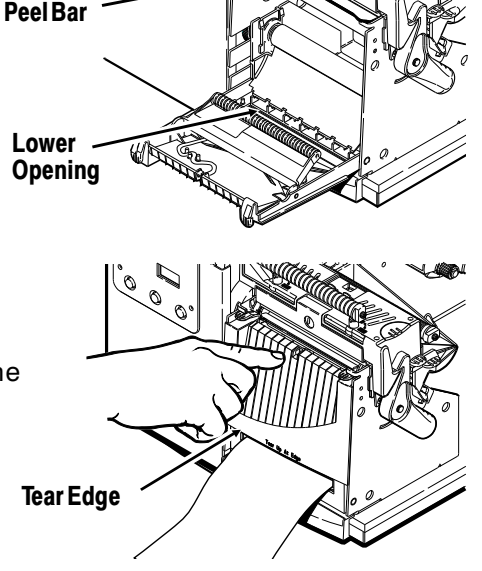

# <u>Loading Ribbon</u>

If the ribbon reels continue to turn when you change a ribbon, press **Pause** to stop the reels from turning. You can also change the ribbon when the printer is turned off.

- 1. Open the cover.
- 2. Unlock the printhead by turning the retaining latch.
- 3. Lift printhead assembly using the printhead tab until the assembly locks into place.
- 4. Push the deflector tab down.
- Slide the extra ribbon core on the take-up reel as far as it will go with the "Monarch This End Out" writing facing out. Use your empty ribbon core as the take-up core. The take-up core only fits on the take-up reel one way. (An extra take-up core is available by ordering part number 117961.)

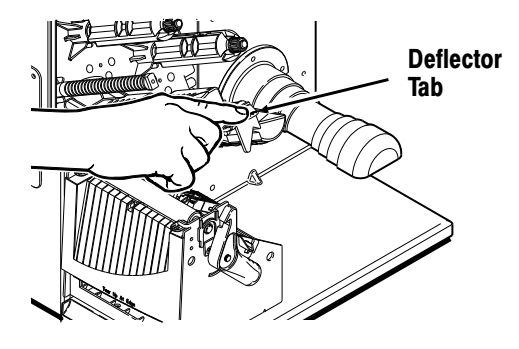

- 6. Remove the new ribbon from the package. Do not wrinkle or crush the new ribbon.
- 7. Slide the ribbon onto the back reel as far as it will go. The ribbon roll only fits on the reel one way. Carefully unwind a few inches of ribbon from the bottom of the roll.
- 8. Carefully feed the ribbon under both ribbon rollers and printhead.
- 9. Align the ribbon and make sure it is straight and centered throughout the path.

- 10. Tape the ribbon to the take-up core. *Do not tape the ribbon to the take-up reel.*
- 11. Rotate the take-up core until the leader is past the printhead and remove any slack in the ribbon by turning the take-up reel clockwise.
- Hold the printhead assembly Printhea by the printhead tab while pressing down on the printhead release.

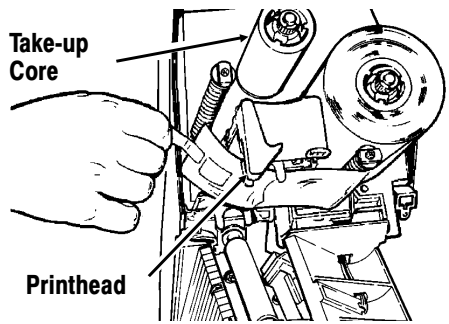

13. Close the printhead by pressing down on the thumb well until you hear it click into place. Close the cover.

### **Printing**

- 1. Turn on the printer.
- 2. Download a format and a batch. The printer prints a strip of labels.
- 3. Remove the printed labels.

If you turn off the printer, you must wait 10-15 seconds (until the power light is completely dim) before turning it back on; otherwise an error occurs.

### **On-Demand Mode Printing**

In on-demand mode printing, the first label is printed and dispensed. The next label prints when the previous label is removed. If a label does not print, make sure the supply sensor is clean and not blocked. You must use on-demand printing with peel mode. The printer backfeeds only in on-demand mode.

## Printing the Euro-Dollar Symbol

You can print the Euro-Dollar symbol (f) online by using ~192 (ASCII code) in the data stream. Your System Administrator can also select the Euro-Dollar symbol by sending the Monetary Formatting Packet (packet D). For more information, refer to the optional *Packet Reference Manual* available from our Web site or in a printed version by ordering part number TC9800PM.

# Adjusting Print Contrast

You may need to adjust the print contrast if your printing is too dark or too light. Having the correct contrast is important because it affects how well your bar codes scan and how long your printhead lasts.

- 1. Press Pause.
- 2. Press Feed once. A test label prints. After the test label prints, press Feed again. You will see 000 on the display.
- 3. Press **Clear** to increase the print contrast or press **Feed** to decrease the print contrast.

If the contrast has a negative value, the Supplies light is on. After you adjust the contrast, the setting is displayed.

4. Press **Pause** to save the print contrast changes. Press **Pause** again to exit Paused mode.

Your System Administrator can adjust the print contrast by sending the print control packet. Refer to the optional *Packet Reference Manual* available from our Web site or in a printed version by ordering part number TC9800PM. We recommend you check the bar code print quality with a bar code verifier. If you do not have a bar code verifier or scanner, check the bar code visually. A bar code that is in spec has complete bars, clear spaces, and small alphanumeric characters look complete. An in spec bar code may not look as good as one that is too dark, but it has the highest scan rate.

| MONARCH MARKING | MONARCH MARKING           | MONARCH MARKING |
|-----------------|---------------------------|-----------------|
| 1 23456 78901   | 23456 <sup>17</sup> 78901 | 23456 78901     |
| DAYTON, OHIO    | DAYTON, OHIO              | DAVION, OHIO    |
| Dark            | IN SPEC                   | Light           |

## Clearing Label Jams

If a jam occurs, the **Supplies** light on the printer's front panel blinks.

- 1. Turn off the printer. Open the cover and printhead assembly.
- 2. If necessary, remove the label roll and ribbon.
- 3. Remove the jammed labels and reload the label roll.
- 4. Close the printhead assembly and turn on the printer. Press **Feed** to position the supply under the printhead.

# <u>Cleaning</u>

You may need to clean the printhead and platen roller:

- when there is any adhesive build-up in the supply path
- after printing approximately 8 rolls of supply, after using two ribbons, or whenever you load new supplies
- when you see voids in the print.

### CAUTION

Do not use sharp objects to clean the printhead. This may damage the printer and void your warranty.

- 1. Turn off the printer.
- 2. Open the cover and printhead assembly.
- 3. Remove the label roll and ribbon (when cleaning the printhead).
- 4. Press down on the exit cover tabs to open the exit cover on the front of the printer.
- Clean the platen roller with a dry cloth or small brush. However, if there is adhesive gum build-up on the platen roller, moisten a cotton swab with isopropyl alcohol. Turn the platen roller with your finger and run the

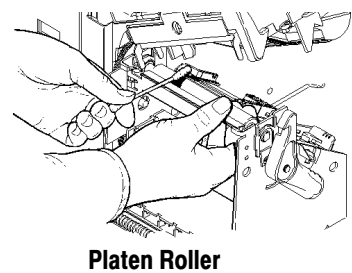

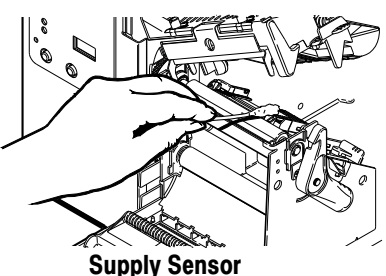

cotton swab or dry cloth across it. Make sure the platen roller is clean all the way around.

- 6. Rub the cotton swab across the peel bar, printhead, and supply sensor to remove any build-up.
- 7. Clean the build-up in the supply path.

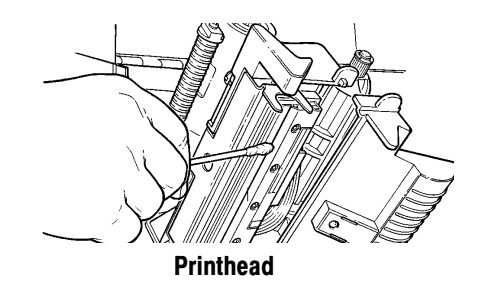

Let the printer dry before you reload supplies, close the exit cover, turn on the printer, press **Feed** to position the supply under the printhead, and resend your format/batch/graphic/check digit packets.

### **Replacing the Printhead**

You may have to replace the printhead if it is damaged or worn-out. For example, you may see 616 (bad dot or dots) or 768 (printhead failure) error codes.

#### CAUTION

The printhead is sensitive to static electricity, which can damage the printhead or reduce its life. Ground yourself by touching some metal, such as the printer's metal base, before touching the printhead. Clean the printhead to remove any salt or oil left from handling prior to operation.

- 1. Turn off the printer.
- 2. Open the cover.
- 3. Unlock the printhead by turning the retaining latch.
- 4. Press forward and down on the two latches on top of the printhead assembly as shown. The printhead will drop down.

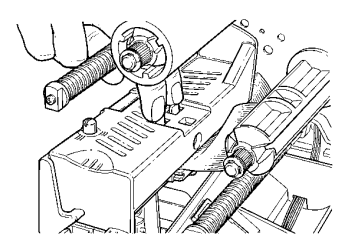

- 5. Lift the printhead assembly using the printhead tab and push back until the printhead assembly clicks into place.
- 6. Carefully unplug the cable from the printhead as shown.
- 7. Carefully plug the cable into the new printhead.
- 8. Align the new printhead with the tabs.
- 9. Snap the printhead into place. Make sure the printhead cable does not touch the ribbon roll.
- 10. Clean the new printhead with a cotton swab dipped in isopropyl alcohol to remove any salt or oil left from handling.

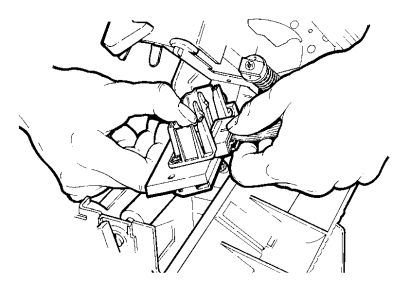

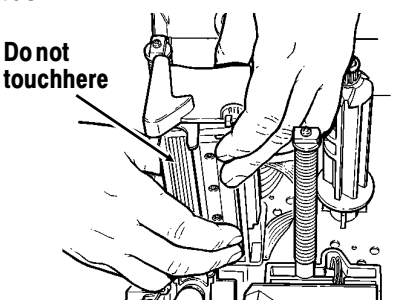

## Printing a Test Label

Press **Pause** and then press **Feed**. The label shows the model number, software version, stock count, voltage, print contrast, printhead resistance, communication settings, ENQ characters, and code page selection.

If using on-demand mode, a test label prints only after all labels in the batch are printed and removed.

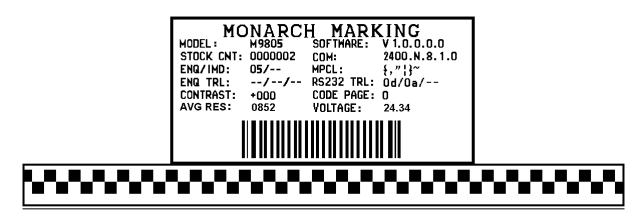

If you turn off the printer, you must wait 10-15 seconds (until the power light is completely dim) before turning it back on; otherwise, an error occurs.

# Troubleshooting

| Problem                                                     | Action                                                                                                    |
|-------------------------------------------------------------|----------------------------------------------------------------------------------------------------|
| Error message<br>appears during<br>startup.                 | Turn off the printer, wait fifteen seconds and then<br>turn on the printer. Call Technical Support if the<br>error message reappears. |
| Does not print.                                             | Check supply.<br>Check ribbon.                                                                                                    |
|                                                             | Send a corrected format and batch packet.<br>The printer's buffers are full. Turn off the printer<br>to clear the buffers             |
| Does not feed                                               | Set wide/narrow knobs correctly                                                                                                    |
| Partially printed data.                                     | Clean the printhead.<br>Send a corrected format packet.                                                                               |
| Printing shadows or                                         | Clean the printhead.                                                                                                    |
| smears.                                                     | Change supply.                                                                                                    |
|                                                             | Check ribbon.                                                                                                    |
| Light printing.                                             | Change supply.                                                                                                    |
|                                                             | Adjust the print contrast.                                                                                                    |
|                                                             | Check wide/narrow knobs.                                                                                                    |
|                                                             | Check ribbon.                                                                                                    |
| Dark printing.                                              | Clean the printhead.                                                                                                    |
|                                                             | Change supply.                                                                                                    |
|                                                             | Adjust the print contrast.                                                                                                    |
|                                                             | Check wide/narrow knobs.                                                                                                    |
|                                                             | Check ribbon.                                                                                                    |
| Voids in printing.                                          | Clean the printhead.                                                                                                    |
|                                                             | Change supply type.                                                                                                    |
|                                                             | Check ribbon.                                                                                                    |
|                                                             | Leave printhead unlatched when not in use.                                                                                            |
| Serial bar codes do                                         | Check ribbon.                                                                                                    |
| not scan.                                                   | Use a print speed of 2.5 IPS.                                                                                                    |
|                                                             | Adjust the print contrast.                                                                                                    |
| Backing paper is<br>wrapped around<br>platen or peel roller | Carefully remove the backing paper. Make sure<br>the backing paper tears at the saw-toothed tear<br>edge when using peel mode         |
| Blank labels print or                                       | Clean supply sensors.                                                                                                    |
| 750 series errors.                                          |                                                                                                    |

# <u>Common Errors</u>

| Error | Description                                                                                                    |
|-------|----------------------------------------------------------------------------------------------------|
| 025   | String length is outside the range 0 to 2710.                                                                                                    |
| 101   | The format referenced by batch is not in memory.                                                                                                    |
| 409   | The printer memory is full. Delete unnecessary formats or graphics from memory.                                                                                                    |
| 410   | Parity mismatch.                                                                                                    |
| 411   | Framing error (baud rate mismatch).                                                                                                    |
| 412   | Flow control mismatch.                                                                                                    |
| 413   | Online receive queue is full. Check for a flow control problem.                                                                                                    |
| 611   | Font, bar code, or density in the batch does not fit the format.                                                                                                    |
| 612   | The data in this line of the batch is either missing or does not match the format.                                                                                                    |
| 613   | Reference point off supply.                                                                                                    |
| 614   | Portion of field off supply or there may be an invalid character in the packet.                                                                                                    |
| 703   | The printer sensed a calibration of different-sized black marks.<br>Make sure the correct supply is loaded. The 9805 printer<br>does not support black mark supply.                                                                                                    |
| 704   | Printer has not sensed a supply mark within the specified<br>number of inches or is out of supplies. Check the supply<br>tracking, supply marks, black mark sensor position, and<br>supply roll for binding. Change supply. Press <b>Clear</b> .                                             |
| 750   | Printhead is overheated. Turn off the printer.                                                                                                    |
| 751   | Printer did not sense a black mark when expected. For errors 751-753, Check the supply tracking, supply marks, black mark sensor position, and supply roll for binding. Press <b>Clear</b> and try to continue printing. Change supply. The 9805 printer does not support black mark supply. |
| 752   | Printer sensed a mark in the wrong place. The 9805 printer does not support black mark supply.                                                                                                    |
| 753   | Printer sensed a mark that is too long. The 9805 printer does not support black mark supply.                                                                                                    |
| 754   | Check for a ribbon jam or remove any slack by turning the take-up reel clockwise.                                                                                                    |
| 755   | Printhead is open. Close the printhead before continuing.                                                                                                    |
| 756   | Load supplies.                                                                                                    |
| 757   | Load supplies (supply length mismatch), because the calibrated supply length differs by plus or minus .25 inches from the format. Press <b>Feed</b> .                                                                                                    |

| Error | Description                                                                                                    |
|-------|----------------------------------------------------------------------------------------------------|
| 758   | Either the supply is not seen or the on-demand sensor is<br>broken. Check for a label jam, clear the supply path, or reload<br>supplies. This error may occur if you remove a label too<br>quickly in on-demand mode. The printer does not recalibrate<br>after this error. |
| 763   | Waiting to dispense label. Press Feed.                                                                                                    |
| 765   | The printhead has less than four bad dots. The printer can shift bar code fields to avoid bad dots. Press <b>Clear</b> to continue printing. Print a test label to confirm the number of bad dots.                                                                          |
| 768   | Printhead has more than 10 bad dots or is not connected.<br>Connect the printhead.                                                                                                    |
| 791   | The printer has an error pending. Turn off the printer. Wait 15 seconds (until the power light is completely dim) and turn it back on. Resend the packets.                                                                                                    |

Check with your System Administrator for any message not listed.

# Printer Specifications

| Height:                | 13 inches (330 mm)                                                           |
|------------------------|------------------------------------------------------------------------------|
| Width:                 | 12 inches (305 mm)                                                           |
| Depth:                 | 13 inches (330 mm)                                                           |
| Weight:                | 26 lb. (12 kg)                                                               |
| Shipping Weight:       | 30 lb. (13.6 kg)                                                             |
| Printhead:             | Thermal at 4 inches (102 mm) wide<br>203 dpi (8.0 dots per mm)               |
| Printing Method:       | Thermal Transfer (ribbon) or Thermal Direct                                  |
| Maximum Image<br>Size: | 4.0 inches (102 mm) by 6.0 inches (152 mm)                                   |
| Power:                 | 115 VAC, 60Hz, 100 VAC, 50/60 Hz, 230 VAC, 50<br>Hz (Switching power supply) |
| Operating Limits:      | For Thermal Transfer (ribbon) 40° to 95° F<br>(4° to 35° C)                  |

|              | For Thermal Direct 40° to 104° F<br>(4° to 40° C)                                                                                |
|--------------|----------------------------------------------------------------------------------------------------|
| Print Speed: | 2.5 ips (64 mm) for all serial bar codes and 4.0 ips (102 mm). 6.0 ips (152 mm) is available only for thermal transfer printing. |

### **Supply Specifications**

For high temperature or high humidity environments, contact Monarch for supply recommendations. Continuous supply does not have perforations or black marks and must be used in continuous mode.

| Supply Types:       | Thermal Transfer, Direct Die Cut, or Continuous without black marks |
|---------------------|---------------------------------------------------------------------|
| Supply Widths:      | 1.2 inches (31 mm) minimum<br>4.25 inches (108 mm) maximum          |
| Supply Lengths:     | 1.0 inch (31 mm) minimum<br>6.5 inches (165 mm) maximum             |
| Supply Roll Length: | 2,952 inches (75 meters)                                            |

### **Ribbon Specifications**

Do not leave ribbon in sunlight, high temperatures or humidity.

| Ribbon Type:   | Standard                                                                                                    |
|----------------|----------------------------------------------------------------------------------------------------|
| Ribbon Widths: | 1.3 inches (33 mm)<br>1.6 inches (41 mm)<br>2.16 inches (55 mm)<br>3.15 inches (80 mm)<br>4.13 inches (105 mm) |
| Ribbon Length: | 23,600 inches (600 meters)                                                                                     |

#### About Ribbons

The width of the ribbon must be greater than the supply width. Since some supplies are more abrasive to printheads than others, using a ribbon wider than your supply helps protect the printhead. Replacement printheads are expensive.

# **DECLARATION OF CONFORMITY**

#### according to ISO/IEC Guide 22 and EN 45014

| Manufacture's Name       | :        | Monarch Marking Systems, Inc.                                          |
|--------------------------|----------|------------------------------------------------------------------------|
| Manufacture's Address    | :        | 170 Monarch Lane, at 175 and SR725<br>Miamisburg, Ohio 45342<br>U.S.A. |
| Declares that the produc | t :      |                                                                        |
| Product                  | t Name : | Table Top Thermal Printer                                              |
| Model                    | Number : | 9805, M09805                                                           |

#### **Conforms to the following Product Specifications :**

| Safety: | EN60950 AM1, AM2                                                                                                    |
|---------|----------------------------------------------------------------------------------------------------|
| EMC:    | C.I.S.P.R. 22, EN 55022 Class A and Class B<br>FCC Part 15, Subpart B, Class A and Class B                                                                              |
| EMI :   | EN 50082-1 Generic Immunity Standard<br>IEC 801-2 ESD<br>IEC 801-3 Radiated Electromagnetic<br>IEC 801-4 Electrical Fast Transient / Burst<br>EN 60555-2 Line Harmonics |

Ergonomics : NA

According to :

- EMC directive 89/336/EEC
- Low Voltage directive 73/23/EEC

Miamisburg, Ohio January 25, 1999 Download from Www.Somanuals.com. All Manuals Search And Download. Signature For supplies, service, or assistance call toll free:

1-800-543-6650 (In the U.S.A.) 1-800-263-4650 (In Canada)

www.monarch.com

Download from Www.Somanuals.com. All Manuals Search And Download.

Free Manuals Download Website <u>http://myh66.com</u> <u>http://usermanuals.us</u> <u>http://www.somanuals.com</u> <u>http://www.4manuals.cc</u> <u>http://www.4manuals.cc</u> <u>http://www.4manuals.cc</u> <u>http://www.4manuals.com</u> <u>http://www.404manual.com</u> <u>http://www.luxmanual.com</u> <u>http://aubethermostatmanual.com</u> Golf course search by state

http://golfingnear.com Email search by domain

http://emailbydomain.com Auto manuals search

http://auto.somanuals.com TV manuals search

http://tv.somanuals.com